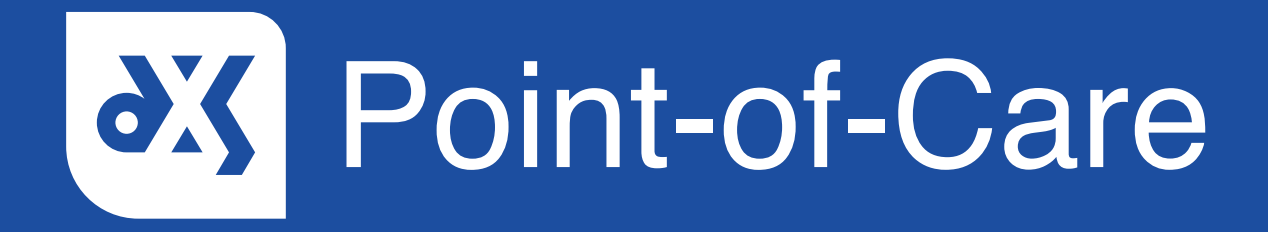

#### **User Guide**

How to Assign a Referral Form

### Introduction

This guide will show you how to assign a referral form to a staff member or a staff group from within Point-of-Care.

#### Instructions

- 1. Open DXS Point-of-Care and navigate to the relevant referral form.
- 2. To assign the form, click on the 'Assign' button.

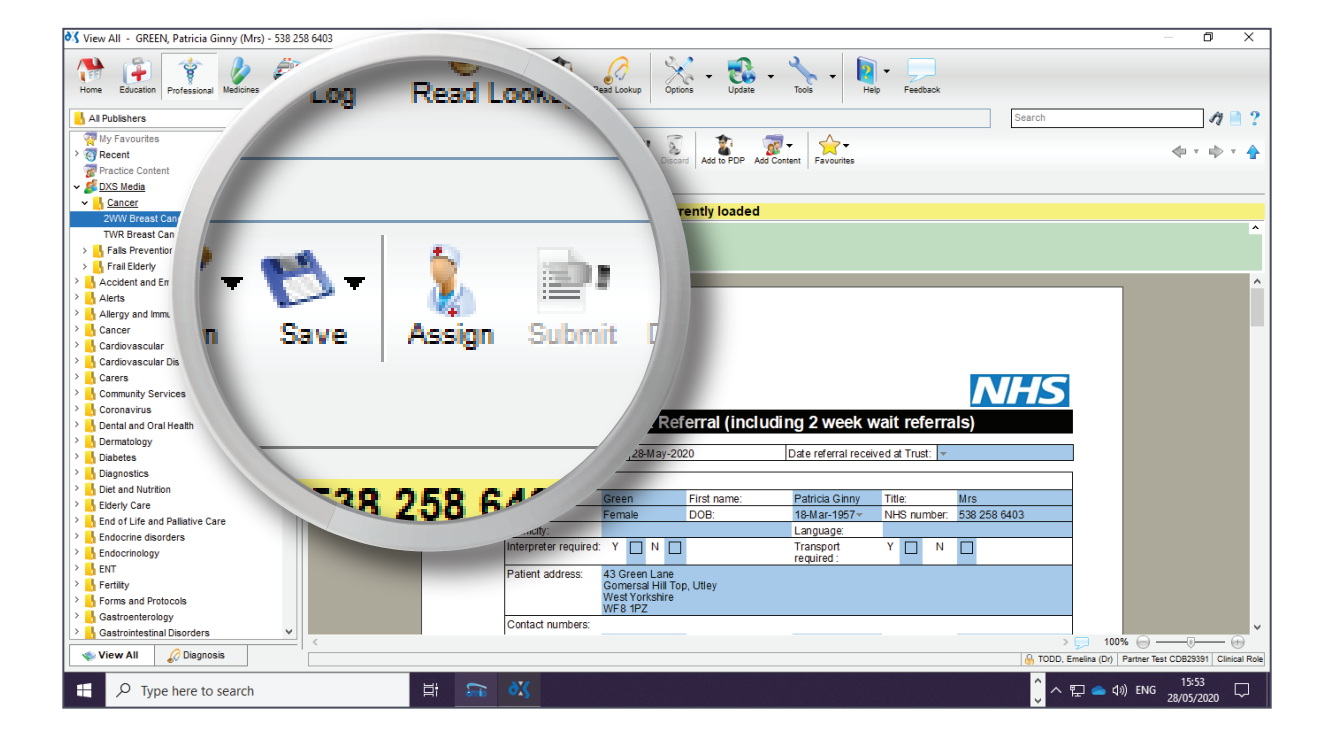

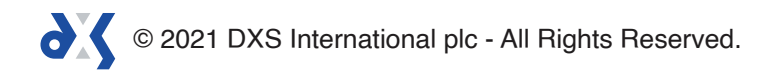

3. The form can be assigned to a staff member or a staff group.

| 💦 View All - GREEN, Patricia Ginny                                                                                                    | (Mrs) - 538 258 6403 |                                                                                         | – 0 X                                                                                                  |  |  |  |
|----------------------------------------------------------------------------------------------------|----------------------|-----------------------------------------------------------------------------------------|----------------------------------------------------------------------------------------------------|--|--|--|
| Hore Educator Professional Mediones Service VIII ELSDig. Que Contors - Update - to - Help Feedback                                                                                                    |                      |                                                                                         |                                                                                                    |  |  |  |
| All Publishers      My Favourites      G Recent      Practice Content                                                                                                    |                      | Add to PDP Add Content F                                                                | Search 7 2 ?                                                                                           |  |  |  |
| ✓ Sourcer<br>✓ Cancer<br>2WW Breast Cancer Refe<br>TWR Breast Cancer Refe                                                                                                    | Assign Form to       | your Practice                                                                           | ×                                                                                                    |  |  |  |
| Solution     Solution     Solution | Staff Member         | MULLINS, Mercer                                                                         | ^                                                                                                    |  |  |  |
| Allergy and Immunology     Gancer     Cardiovascular     Cardiovascular     Cardiovascular Disease                                                                                                    | O Staff Group        | (No Group)                                                                              |                                                                                                    |  |  |  |
| Carers Community Services Coronavirus Coronavirus Coronal Health                                                                                                    | Priority             | 2WW (2 Week                                                                             | wait referrals)                                                                                        |  |  |  |
| Diabetes     Diagnostics     Diet and Nutrition                                                                                                    | von Date             | 28 May 20 <sup>3</sup>                                                                  | Ved at Trust: V                                                                                        |  |  |  |
| End of Life and Pallative Care     End of Life and Pallative Care     Endocrine disorders     Endocrinology                                                                                                    |                      | Ok Ca                                                                                   | NHS number:         538 258 6403           port         Y         N           dci         Adding Draft |  |  |  |
| Forms and Protocols     Gastroenterology                                                                                                    |                      | Patient address: 43 Green Lane<br>Gomersal Hill Top, Utley<br>West Yorkshire<br>WF8 fPZ | Automy Brait                                                                                           |  |  |  |
| View All O Tune have to see                                                                                                    |                      | ~ AV                                                                                    | → 100% →                                                                                               |  |  |  |
| - Type here to seal                                                                                                    |                      |                                                                                         |                                                                                                    |  |  |  |

- 4. Staff groups can be setup by a user with DXS administrative rights.
- 5. Select the priority level as well as an action date.

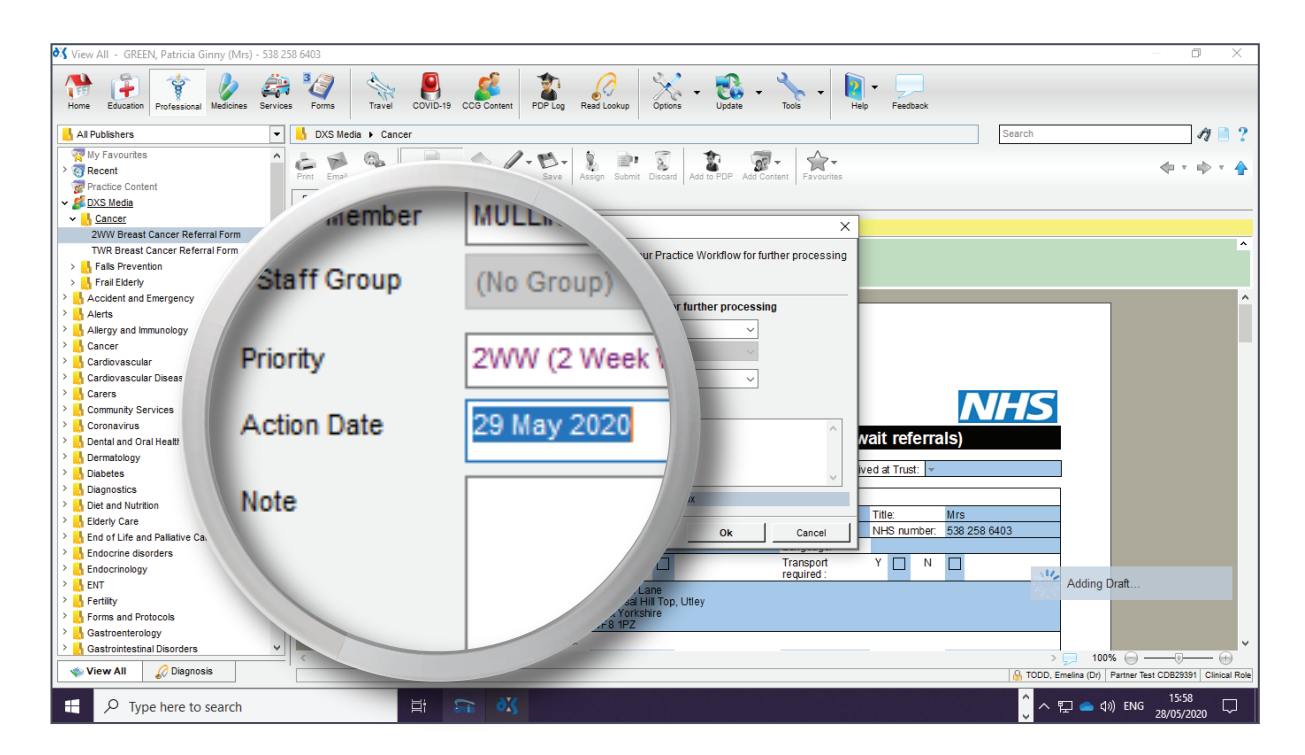

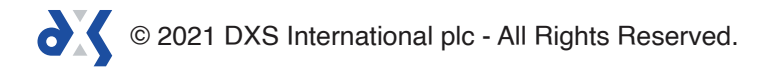

6. Notes to the assignee can be added in the field provided.

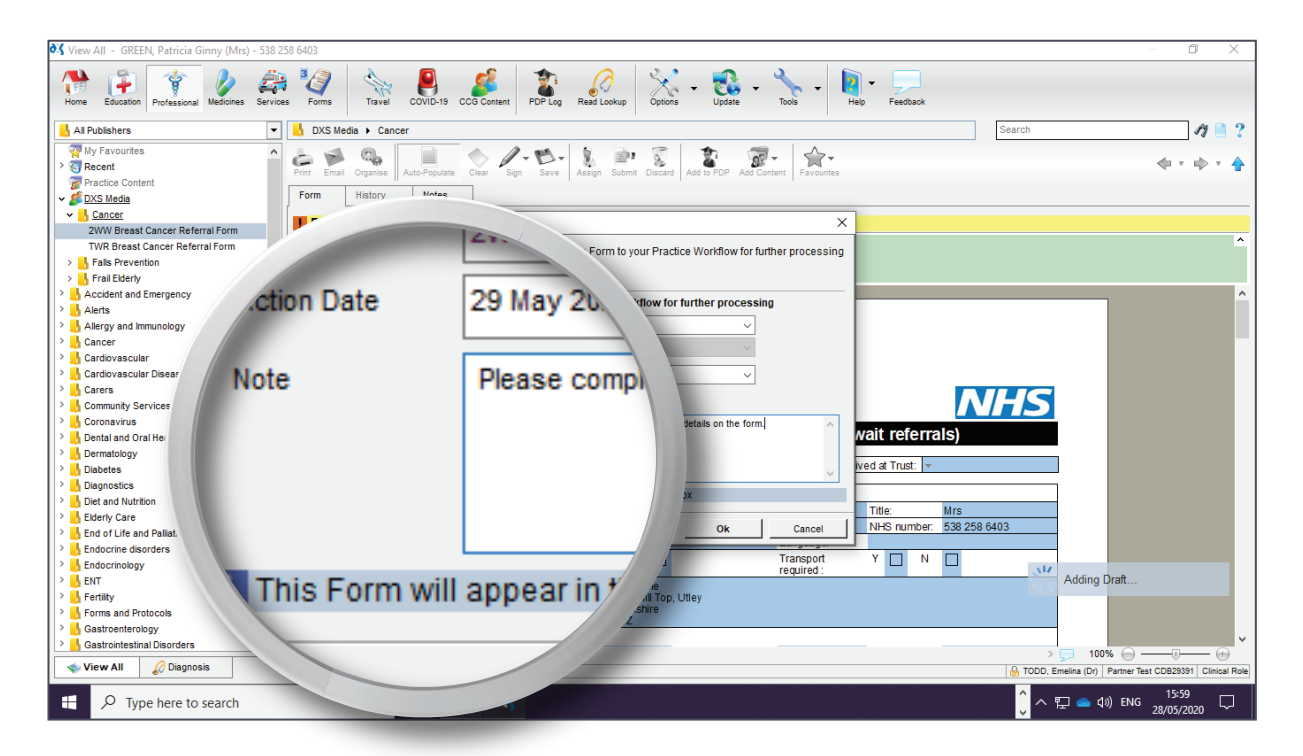

7. Click 'Ok' to complete the process.

| 😽 View All - GREEN, Patricia Ginny (Mrs) - 538 258 6403                                                                                                    | - 0 X                                                                                                    |
|----------------------------------------------------------------------------------------------------|----------------------------------------------------------------------------------------------------|
| Home Education Professional Welcines Services Forms                                                                                                    | Travel COVID-19 CC6 Content PDF Log Read Lookup Coptons + Update + Tools + Help Feedback                                                                                                    |
| 📙 All Publishers 💌 🔥 DXS Med                                                                                                    | ia > Cancer Search 🎻 🗎 🤶                                                                                                    |
| Image: Second second secon | Organise         Organise         Organise         Organise         Save         Saint         Discret         Save         Add To POP         Add To POP         Add Content         Favourities         Image: The Portunities           History         Notes         Image: The Portunities         Image: The Portunities         Image: The Portunies         Image: T                                                                                                    |
| V Cancer                                                                                                    |                                                                                                    |
| 2WW Breast Cancer Referral Form                                                                                                    | t GREEN, Patric Use Form                                                                                                    |
| TWR Breast Cancer Referral Form                                                                                                    | ons when referral via ERS is This will assign this Form to your Practice Workflow for further the terration of the terration of the terration of the terration of the terration of the terration of the terration of the terration of terration of terration |
| Accident and Emergency                                                                                                    | Assign Form to your Practice Workflow for further r                                                                                                    |
| Alleray and Immunology                                                                                                    | Staff Member MULLINS, Mercer (Dr)                                                                                                    |
| > Cancer                                                                                                    |                                                                                                    |
| > 🔥 Cardiovascular                                                                                                    |                                                                                                    |
| > 🔥 Cardiovascular Disease                                                                                                    | Priority 2WW (2 Week Wat)                                                                                                    |
| > 🔥 Carers                                                                                                    | Action Date 29 May 2020                                                                                                    |
| Community Services                                                                                                    |                                                                                                    |
| Coronavirus                                                                                                    | Note Please complete the rest of the                                                                                                    |
| > Dermatology                                                                                                    |                                                                                                    |
| > Diabetes                                                                                                    | Ok Cancel                                                                                                    |
| > 📙 Diagnostics                                                                                                    |                                                                                                    |
| > 🔥 Diet and Nutrition                                                                                                    | I his Form will appear in the Assignce's in                                                                                                    |
| > 🔥 Elderly Care                                                                                                    |                                                                                                    |
| End of Life and Pallative Care                                                                                                    | Treases                                                                                                    |
| > hendocrine disorders                                                                                                    |                                                                                                    |
| > hendocrinology                                                                                                    |                                                                                                    |
|                                                                                                    | Patient address: 43 Green Lane                                                                                                    |
| Fertility                                                                                                    | Gomersa Hill Top, Utey<br>West Yorkshire                                                                                                    |
| Contractorphan                                                                                                    | WF8 1PZ                                                                                                    |
| Castrointestinal Disorders                                                                                                    | Contact numbers:                                                                                                    |
|                                                                                                    |                                                                                                    |
| View All 60 Diagnosis                                                                                                    | (D) Partner Test CDB23391 Clinical Ro                                                                                                    |
| Type here to search                                                                                                    | 범 🙃 🖏                                                                                                    |

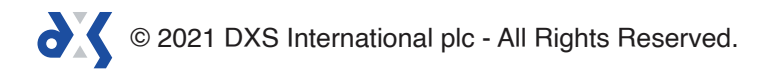

8. Once the form has been assigned it will appear in the 'Forms' section under the 'Inbox' folder.

| 💐 Forms                                                                                                    | s - GREEN, Patricia Ginny (Mrs) - 538 258 6403                                                                                                    | - 0 × 1                                                  |
|----------------------------------------------------------------------------------------------------|----------------------------------------------------------------------------------------------------|----------------------------------------------------------|
| Home                                                                                                    | Education Professional Medicines CO403                                                                                                    |                                                          |
| <ul> <li>■ Int<br/>GRE</li> <li>BOUULE</li> <li>BOUULE</li> <li>EBI</li> <li>&gt; Int</li> <li>Coordination</li> </ul> | Rep Paricia Ginny (Mrs<br>Rep. Paricia Ginny (Mrs<br>Rep. Rep. Rep. Rep. Rep. Rep. Rep. Rep. | arch 2 2 2 2 2 2 2 2 2 2 2 2 2 2 2 2 2 2 2               |
|                                                                                                    | Vou are now in Show All mode viewinn all Forms renardless of Assimonant                                                                                                    |                                                          |
|                                                                                                    |                                                                                                    | 6 TODD, Emelina (Dr) Partner Test CDB29391 Clinical Role |
|                                                                                                    | √ Type here to search                                                                                                    |                                                          |

9. Here all the relevant information will be visible to the assignee.

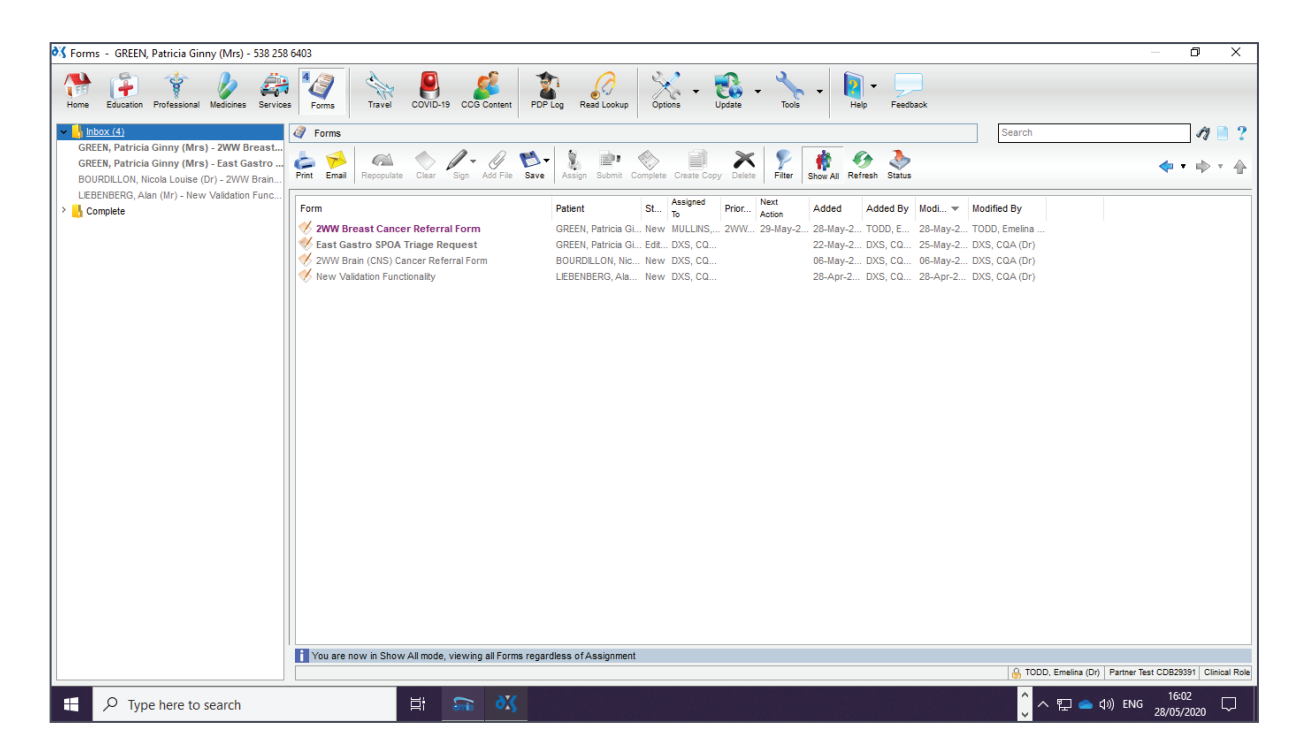

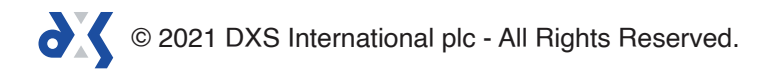

10. Drafts located in the 'Inbox' folder can also be assigned to other users by clicking on the 'Assign' button and following the same steps.

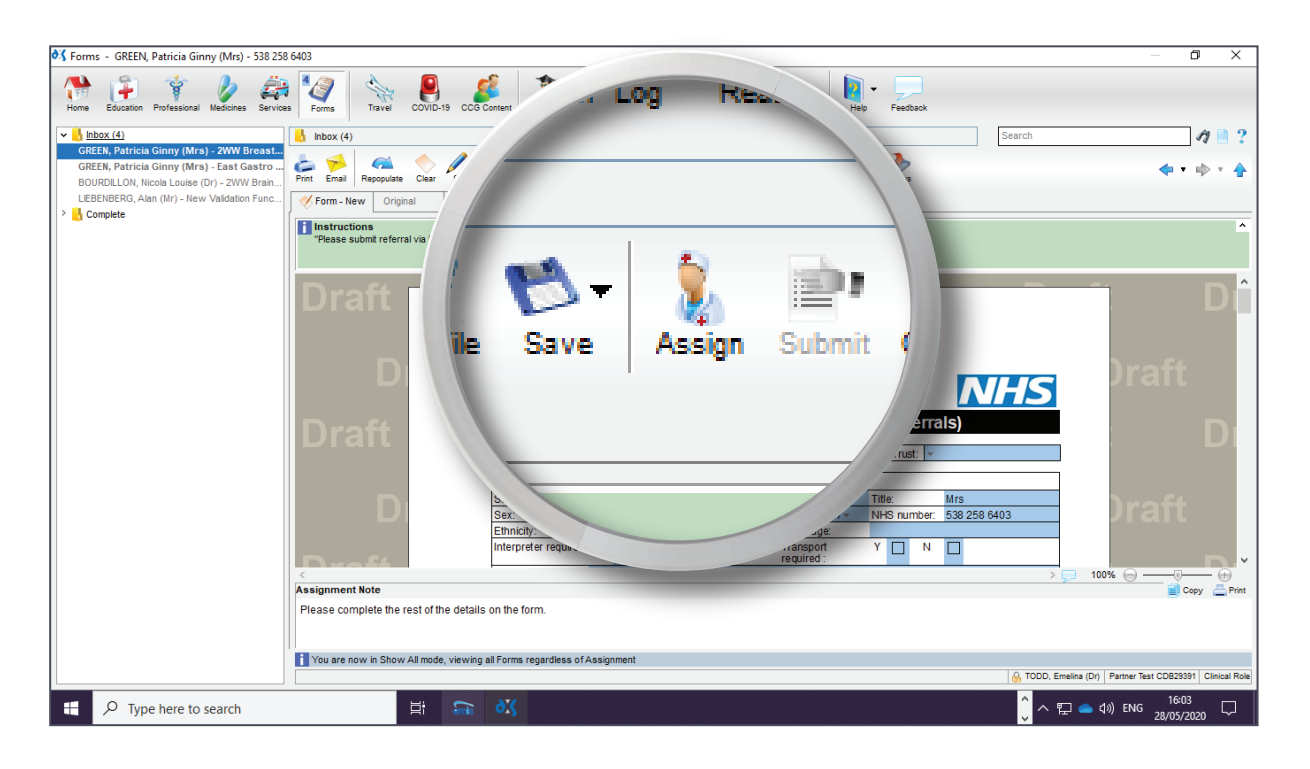

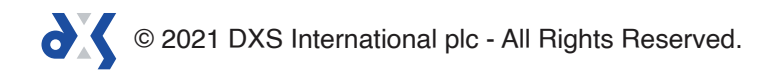

# Support

0800

0800 028 0004 (option 1)

support-uk@dxs-systems.com

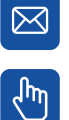

dxs-systems.co.uk

## Training

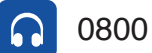

0800 028 0004 (option 2)

training@dxs-systems.co.uk

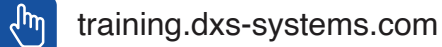

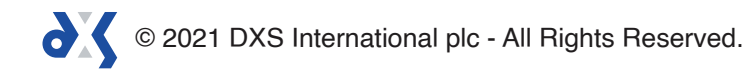